## Columbus Severity of Service Needs Assessment Submission in Clarity

## Step 1:

- While being in your specific project record, access the program-level assessments.
- Select Assessments to start the Severity of Service Needs Assessment

| Martha Stewart<br>profile histor programs assessments notes files contact location referrals |                       |                                                | Travis Thed<br>YMCA ~<br>p SEARCH ≡ CASELOAD | ers, |
|----------------------------------------------------------------------------------------------|-----------------------|------------------------------------------------|----------------------------------------------|------|
| PROGRAM: YMCA - SINGLE ADULTS RRH                                                            |                       | 2 DAYS<br>ACTIVE PROGRAM                       |                                              |      |
|                                                                                              |                       | Program Type:                                  | Individual                                   |      |
| Enrollment History Provide Services Assessments Goals Notes Files Chart                      | × Exit                | Assigned Staff:                                | Travis Theders                               | Z    |
| Assessments                                                                                  | LINK FROM ASSESSMENTS | Head of Household:                             | Martha Stewart                               | Z    |
| Current Living Situation                                                                     | START                 | Program Group Members                          | (+)                                          |      |
| Status Update Assessment                                                                     | START                 | No active members                              |                                              |      |
| Annual Assessment                                                                            | START                 | Status Assessments 🕀                           |                                              |      |
| DCA Referral                                                                                 | START                 | No Statuses                                    |                                              |      |
| COVID-19 Vaccine & Screening Assessment                                                      | START                 | Assessment due every year<br>Notification: OFF |                                              |      |
| TAY Assessment                                                                               | START                 |                                                |                                              |      |
| Severity of Service Needs Assessment (SSNA)                                                  | START                 |                                                |                                              |      |
| ASSESSMENT HISTORY                                                                           |                       |                                                |                                              |      |

## Step 2:

- Complete the assessment for your client
- Assessment Date will always be the date you are submitting it.
- Assessment Level is <u>always</u> Housing Needs Assessment

| SEVERITY OF SERVICE NEEDS ASSESSMENT (SSNA)                                           |                              |   |  |  |
|---------------------------------------------------------------------------------------|------------------------------|---|--|--|
| Assessment Date                                                                       | 03/24/2022                   |   |  |  |
| Assessment Location                                                                   | Rapid Rehousing Case Manager | ~ |  |  |
| Assessment Type                                                                       | In person                    | ~ |  |  |
| **SHOULD ALWAYS BE HOUSING NEEDS ASSESSM                                              | IENT**                       |   |  |  |
| Assessment Level                                                                      | Housing Needs Assessment     | ~ |  |  |
| Case Manager Email                                                                    |                              |   |  |  |
| Physical Health                                                                       | Select                       | ~ |  |  |
| Mental, Behavioral and Developmental Health                                           | Select                       | ~ |  |  |
| Substance Use                                                                         | Select                       | ~ |  |  |
| High Utilization of Crisis or Emergency Services<br>to Meet Basic Needs               | Select                       | ~ |  |  |
| Vulnerability to Victimization                                                        | Select                       | ~ |  |  |
| Vulnerability to Illness or Death                                                     | Select                       | ~ |  |  |
| Barriers to Housing/Risk of Continued<br>Homelessness                                 | Select                       | ~ |  |  |
| Other Risk Factors Determined by the<br>Community that are Based on Severity of Needs | Select                       | ~ |  |  |

Step 2 continued:

- <u>Do not</u> toggle the Private button to on because I will not be able to view the assessment. This option is not able to be hidden
- Select save when all questions have been answered

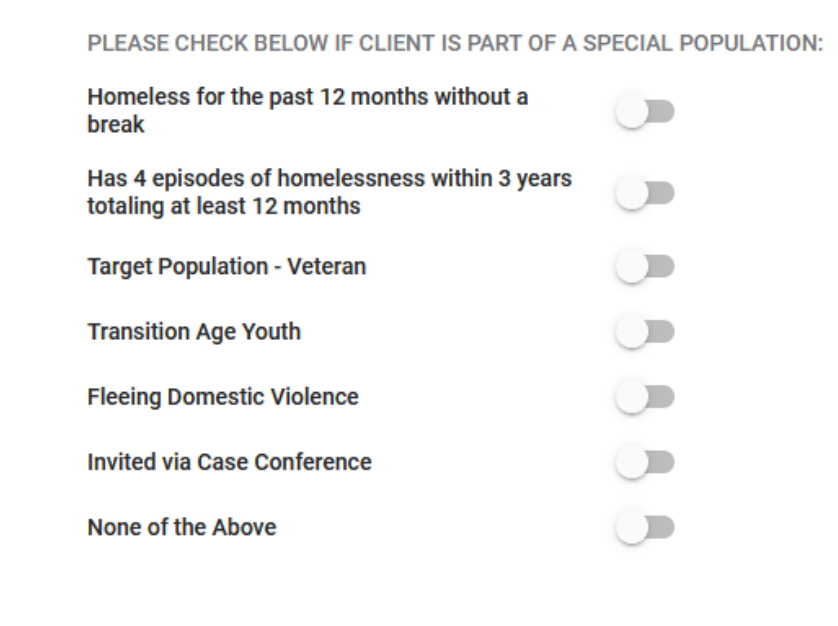

Private

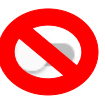

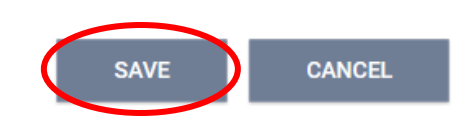

## Step 3:

- After submitting the assessment, Clarity will bring you to a new page.
- Toggle on the USHS Pool option
- Select Refer Directly to the Community Queues.

| PROGRAM: YMCA - SINGLE ADULTS RRH |                                                                                                    |                       |                  |             |       |       |       |       |                                                                      |
|-----------------------------------|----------------------------------------------------------------------------------------------------|-----------------------|------------------|-------------|-------|-------|-------|-------|----------------------------------------------------------------------|
| En                                | nrollment                                                                                                    | History               | Provide Services | Assessments | Goals | Notes | Files | Chart | × Exit                                                               |
| PROGR                             | RAM ELIGI                                                                                                    | BILITY DET            | rrmination       |             |       |       |       |       |                                                                      |
|                                   | Toggle on USHS Pool and click "Refer Directly to Community Queue." Please be sure to "Send Referral" on the next screen. |                       |                  |             |       |       |       |       |                                                                      |
| REFI                              | er directl<br>Agency F                                                                                                   | у то сомм<br>Programs | AUNITY QUEUE(S)  | >           |       |       |       |       |                                                                      |
| <b>Y</b><br>Yi                    | <b>'MCA - 40 W</b><br>'MCA                                                                                               | I. Long               |                  |             |       |       |       |       | PH - PERMANENT SUPPORTIVE HOUSING (DISABILITY REQUIRED) 🗸            |
| Y<br>Y                            | <b>'MCA - Fran</b><br>'MCA                                                                                               | klin Station          |                  |             |       |       |       |       | PH - PERMANENT SUPPORTIVE HOUSING (DISABILITY REQUIRED) $\checkmark$ |

Step 4:

• After Referring Directly to the Community Queues, Clarity will bring you to a new page. Select Send Referral to automatically add your client to the USHS pool and for the assessment to be reviewed.

| REFERRAL: ADD TO CQ                 |                                    |  |  |  |  |  |  |
|-------------------------------------|------------------------------------|--|--|--|--|--|--|
|                                     |                                    |  |  |  |  |  |  |
| Send to Queues                      | Send to Queues USHS Pool           |  |  |  |  |  |  |
| Referred Program                    | Referred Program Community Queue   |  |  |  |  |  |  |
| Referred to Agency                  | Referred to Agency Community Queue |  |  |  |  |  |  |
| Referring Agency                    | Referring Agency YMCA              |  |  |  |  |  |  |
| Private                             |                                    |  |  |  |  |  |  |
| B I := :=                           |                                    |  |  |  |  |  |  |
|                                     | SEND REFERRAL CANCEL               |  |  |  |  |  |  |
| Managed with Clarity Human Services |                                    |  |  |  |  |  |  |